The Personal Preferences screen is where you can customize your McLeod.

To get to the Personal Preferences screen go to your Loadmaster Main Menu  $\rightarrow$  File  $\rightarrow$  Personal Preferences

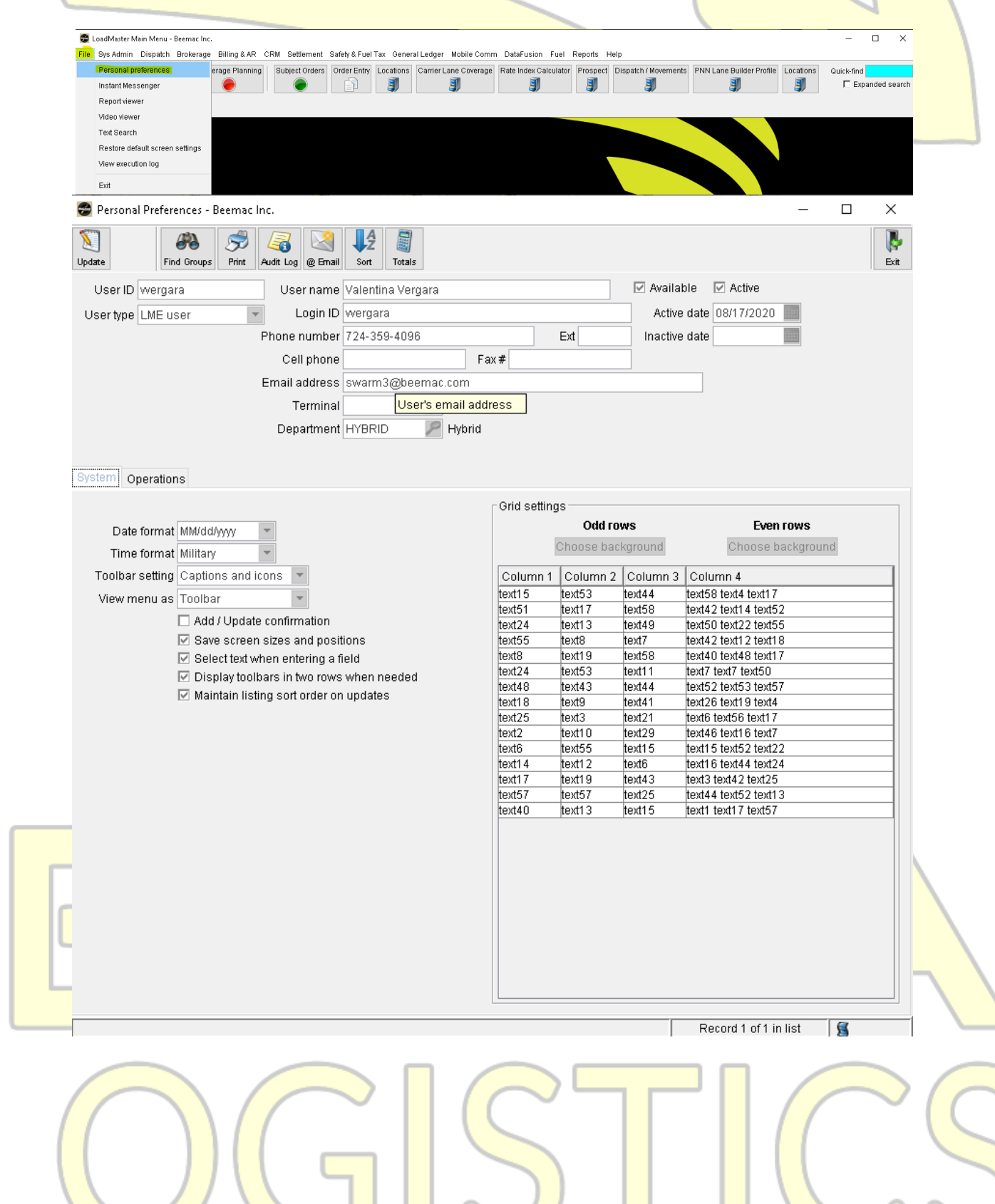

## Defaulting a profile

| Vpdate<br>You can add a max of <u>4</u> profiles                                                                                                    |  |
|----------------------------------------------------------------------------------------------------|--|
| 🕏 Personal Preferences - Beemac Inc. — 🗆 🗙                                                                                                    |  |
| Indete     Find From S     Find From S     Find From S     Find From S     Find From S     Find From S                                                                                                    |  |
| User ID wergara User name Valentina Vergara Active<br>User type LME user Login ID wergara Active date 08/17/2020<br>Phone number 724-359-4096 Ext Inactive date<br>Cell phone Fax#<br>Email address swarm3@beemac.com<br>Terminal<br>Department HYBRID Hybrid |  |
| System Operations                                                                                                    |  |
| Order Entry Dispatch Profiles Brokerage planning profile(s) TRAINING 3-ALL Templates Carrier Manager Board profile(s)                                                                                                    |  |
| Carrier call list profile                                                                                                    |  |
| Brokerage vital signs profile                                                                                                    |  |
| Waterfall Options Default routing guide Default value for Include contract rate matches field Provent automated waterfall on order entry                                                                                                    |  |
|                                                                                                    |  |
|                                                                                                    |  |
| Record 1 of 1 in list                                                                                                    |  |
| Click on the Magnifying glass $\rightarrow$ type in the blue box the profile you're                                                                                                    |  |
| searching → click ok                                                                                                    |  |

\_

| 😁 Pei        | nal Preferences - Beemac Inc.                                                                                                    | ×                              |
|--------------|----------------------------------------------------------------------------------------------------|--------------------------------|
| Abort        | Image: Second second second | }<br>Ba                        |
| Us           | D wergara User name Valentina Vergara                                                                                                    | Available 🔽 Active             |
| User         | De LME user Login ID wergara                                                                                                    | Active date 08/17/2020         |
|              | Cell phone Fax #                                                                                                    |                                |
|              | Email address swarm3@beemac.com                                                                                                    |                                |
|              | Terminal                                                                                                    |                                |
|              |                                                                                                    |                                |
| System       | Operations                                                                                                    |                                |
| Oro<br>Dispa | Entry Brokerage planning profile(s) TRAINING                                                                                                    |                                |
| Bro          | 3-ALL TEAM 3 - ALL LOADS                                                                                                    |                                |
| Te           | Diates                                                                                                    | Profiles - Beemac Inc.         |
|              | Carrier Manager Board profile(s)                                                                                                    | Cancel 🧭 OK                    |
|              | Profile 4 1 0                                                                                                    | order origin zones             |
|              |                                                                                                    |                                |
|              | Carrier call list profile                                                                                                    |                                |
|              | Brokerage vital signs profile 7 1-PD *                                                                                                    |                                |
|              | Prompt for continuous moves Use dispatch control setti V 2-ALL *                                                                                                    |                                |
|              | Waterfall Options 2-OPEN * Default routing guide 2-PD *                                                                                                    | v                              |
|              | Default routing guide Matching records: 314                                                                                                    |                                |
|              | Prevent automated waterfall on order entry                                                                                                    |                                |
| Abo          | Exec To save changed, select "Export".                                                                                                    | ec". To cancel changes, select |
|              |                                                                                                    |                                |
|              |                                                                                                    |                                |
|              |                                                                                                    | STICC                          |